### Schedule

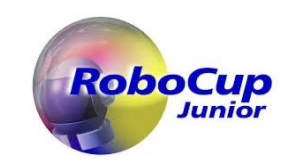

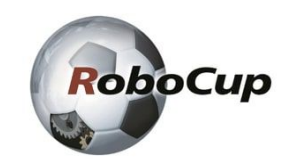

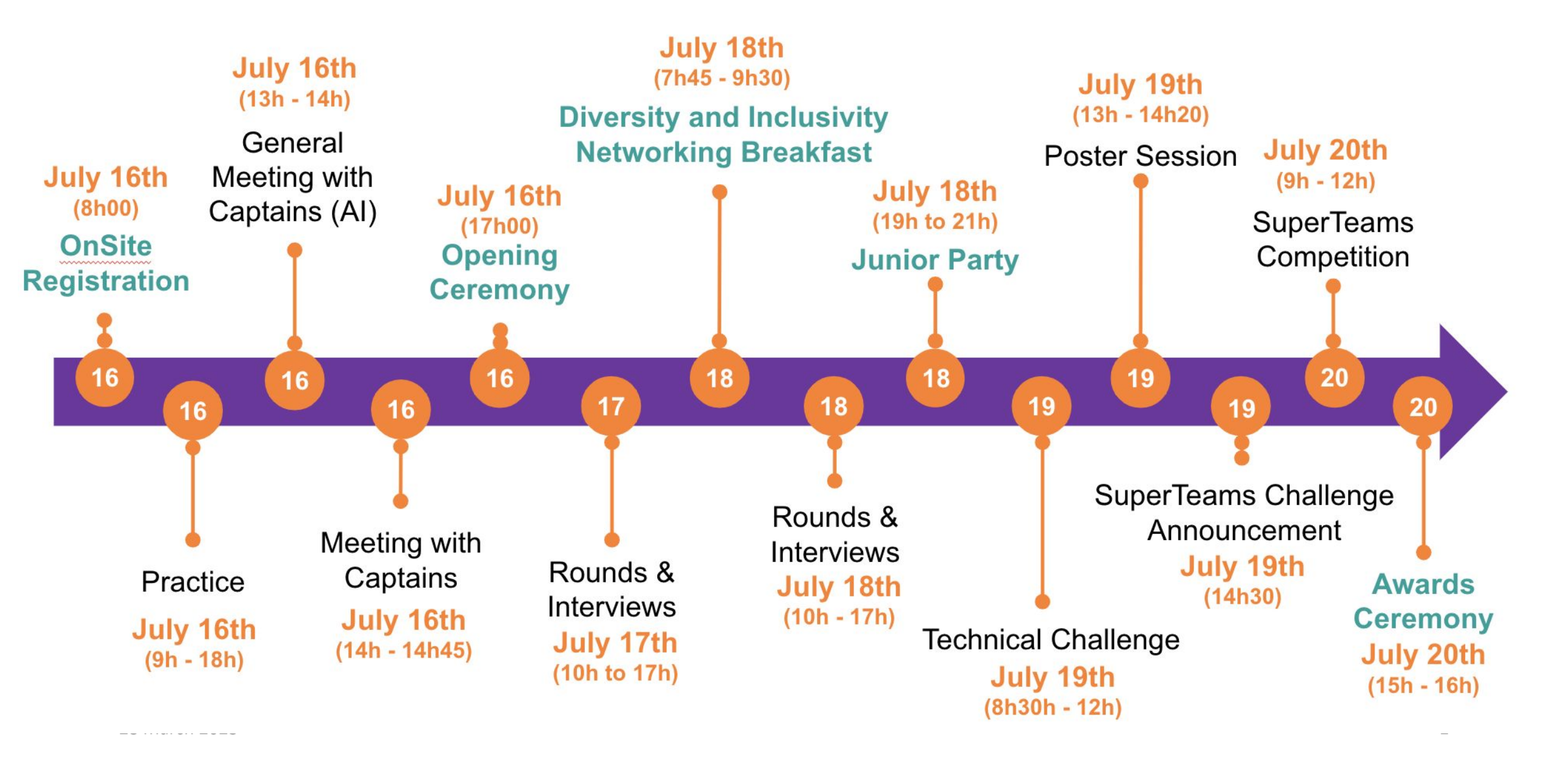

# **Simulation Field** and Controller

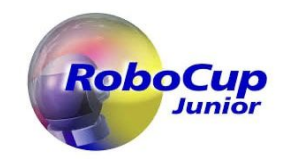

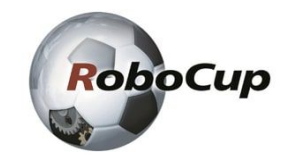

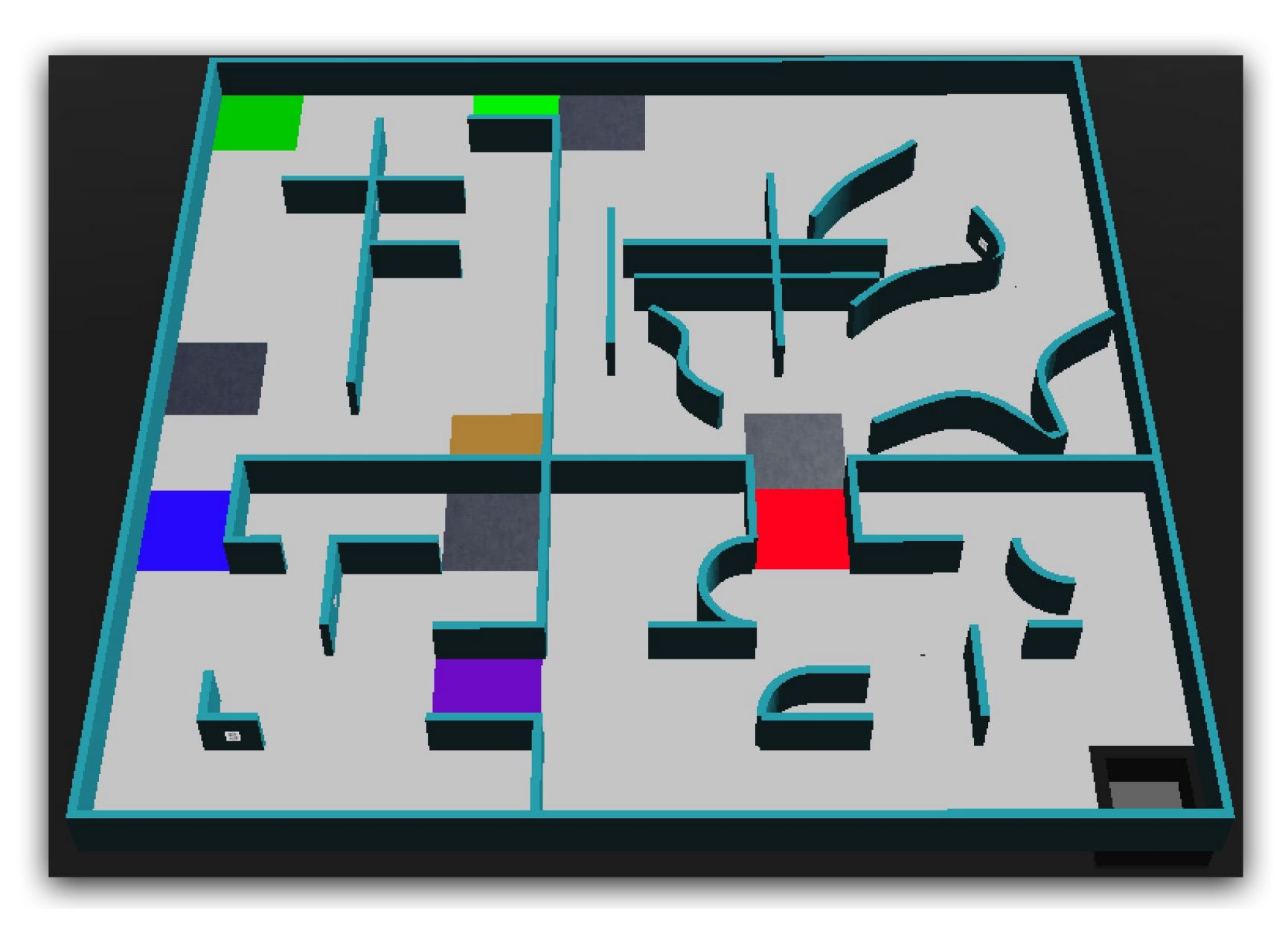

# **Simulation Field and Controller**

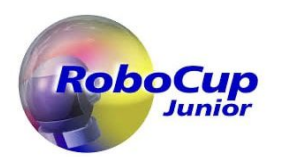

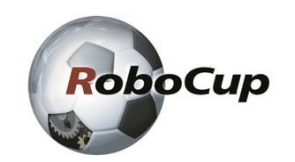

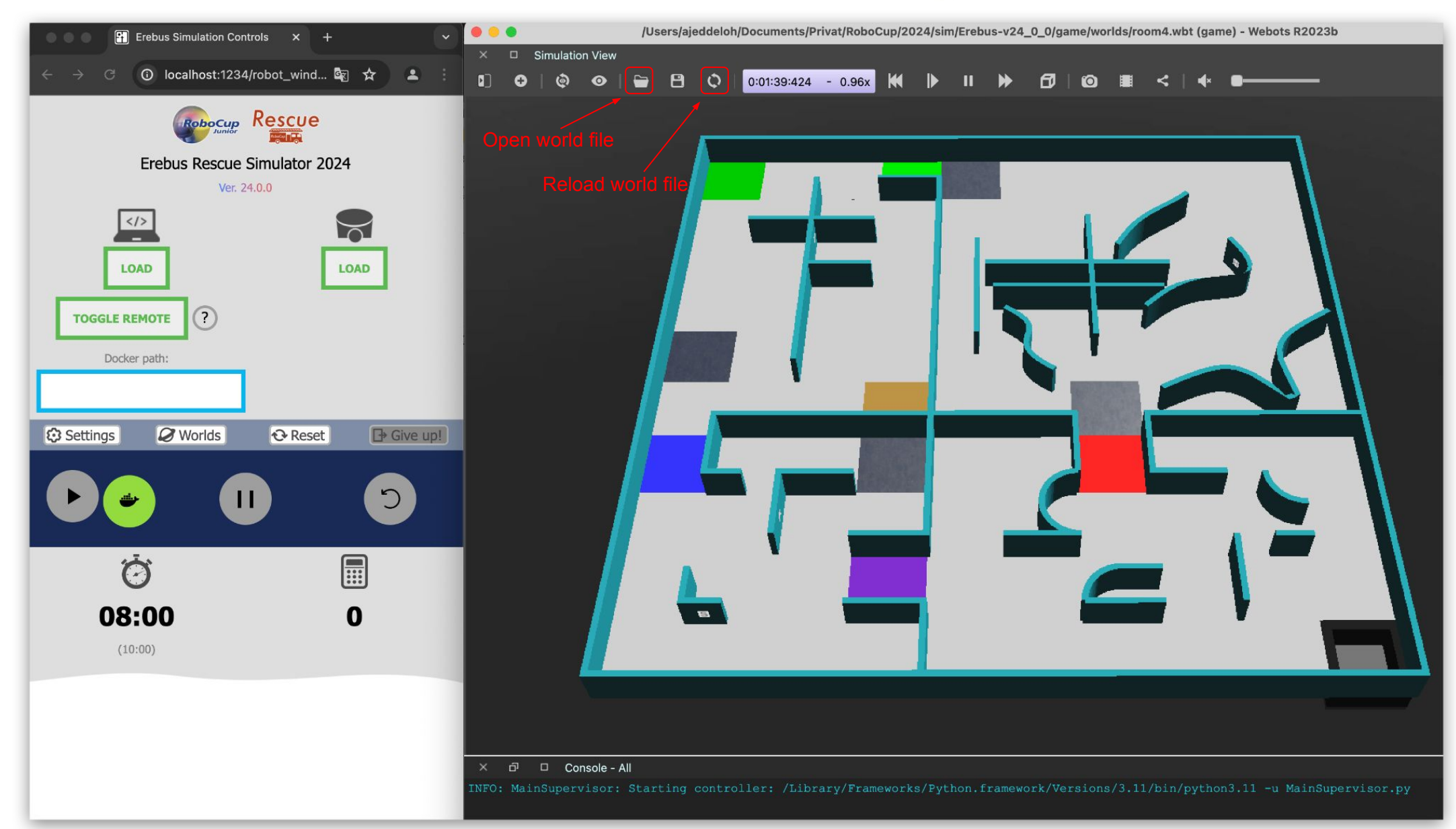

# **Show missing Robot Window**

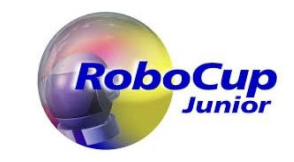

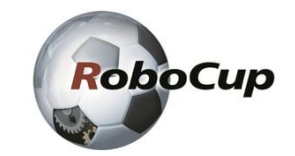

In case the robot window is not showing

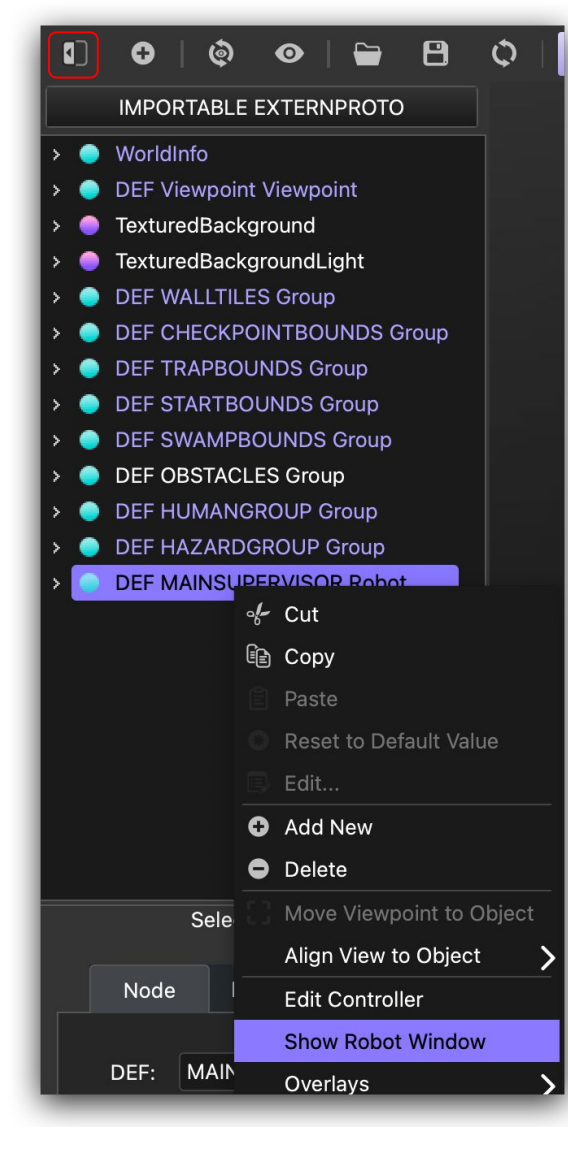

## **Remote Setup**

- Click on "Load" beneath the robot symbol, if the team is using a custom robot controller
- Custom robot controllers will be uploaded to the CMS before the rounds

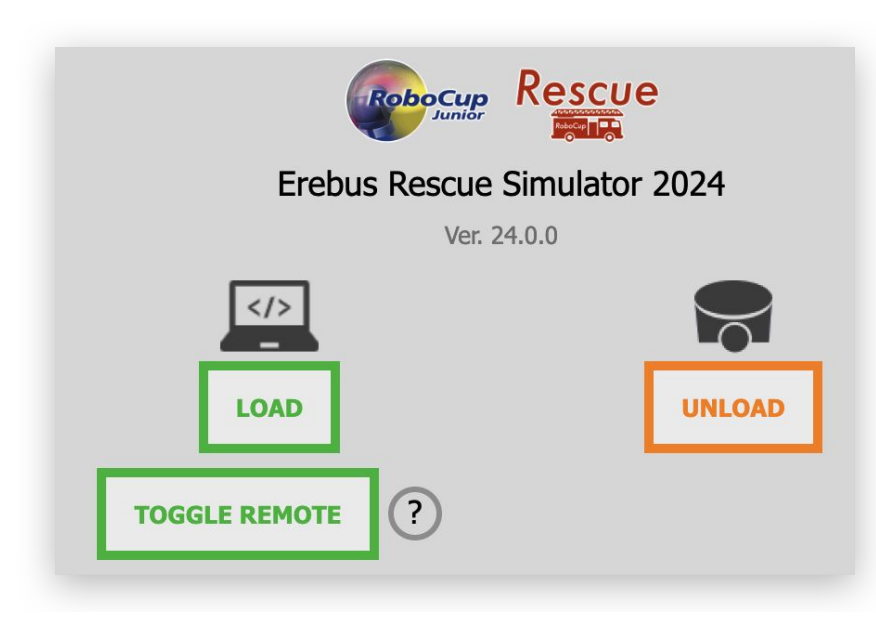

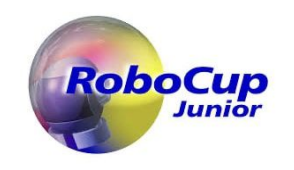

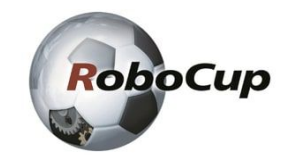

 Click on "Toggle Remote" to enable the remote controller

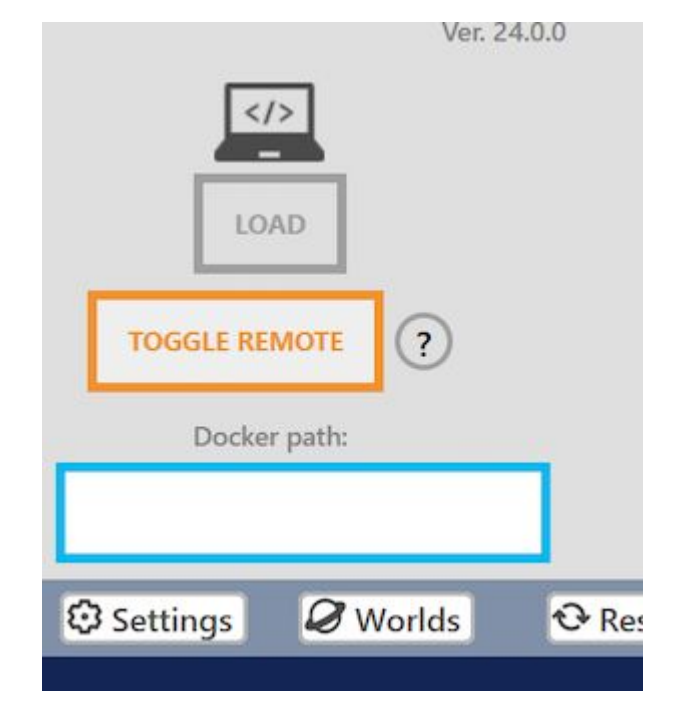

### **Execute the remote controller**

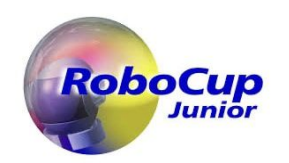

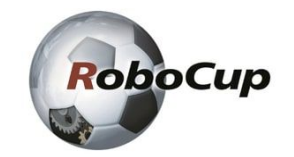

• (Client) Controller will be executed on the command line of the participant's computer.

#### Windows example

- (Client) <Webots Controller Path>/webots-controller.exe --protocol=tcp --ip-address=<Server IP Address>
  <Controller Path>
  - The standard installation path is *C:\Program Files\Webots* 
    - C:\Program Files\Webots\msys64\mingw64\bin
  - The IP address will be individual for each competition computer is written on the field sign
  - The controller path is the path to the participants' controller file
- After executing the command, the client should output an info message every 5 seconds: No robot name provided, exactly one robot should be set with an <extern> controller in the Webots simulation, retrying for another 50 seconds...
- (Server) Press the start button to start the simulation

#### Linux and macOS

 On Linux and macOS you also have to set the WEBOTS\_HOME environment variable which should point to the installation folder: Client) \$WEBOTS\_HOME/webots-controller --protocol=tcp --ip-address=<Server IP Address> <Controller Path>

# Handling the run in general

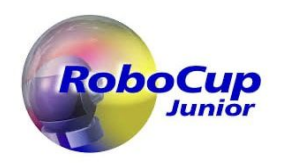

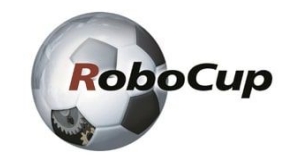

- There is only one team member (captain) allowed at the competition field
  - All other members have to watch from the grand stand
- All actions on the game server will be performed by the judge
  - Loading the Maps
  - $\circ \quad \text{Starting the run} \\$
  - Pausing the simulation
  - Executing a LoP
  - etc.
- In case of any unexpected events, write a comment when putting in the scores into the CMS
  - This goes for judges as well as team captains
- ullet

### Handling during a run

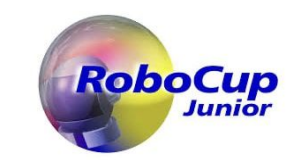

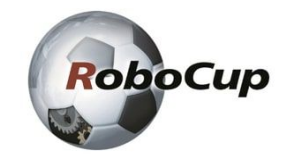

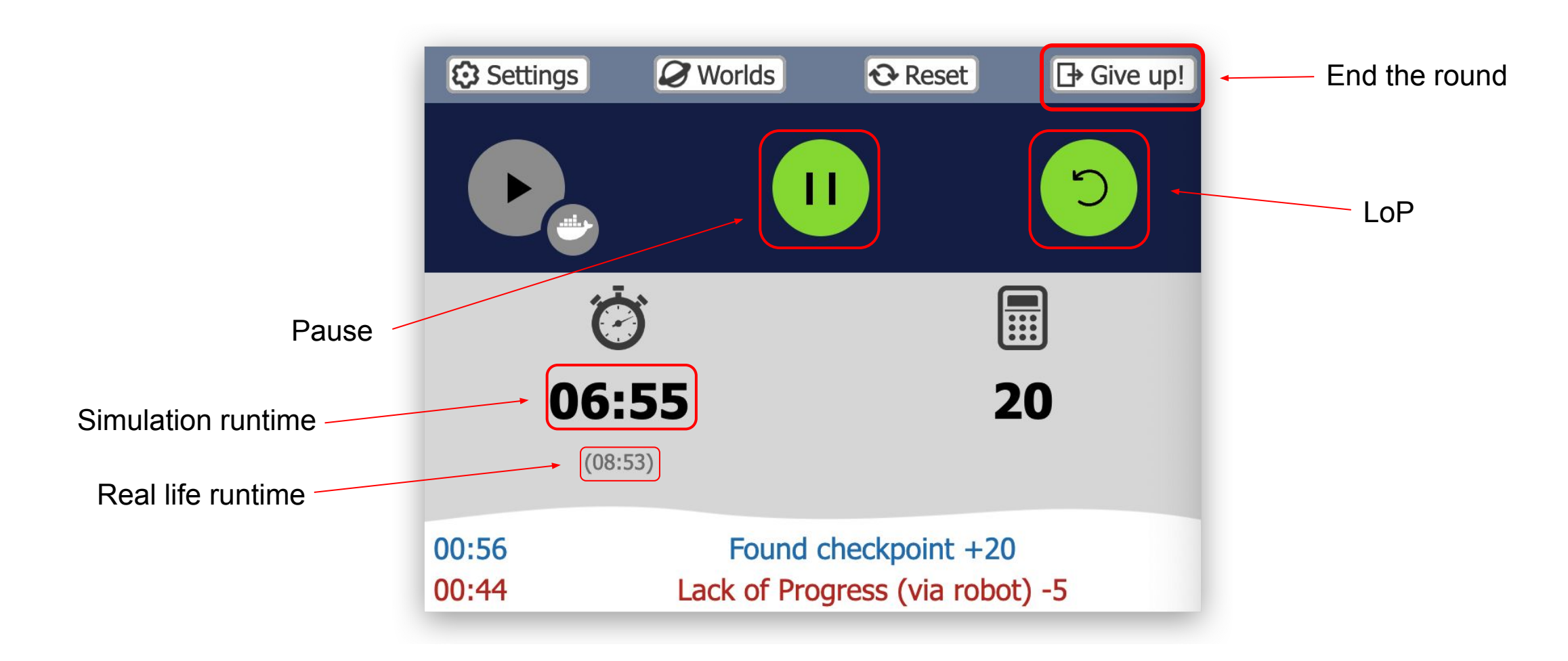

# After the run

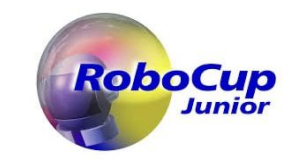

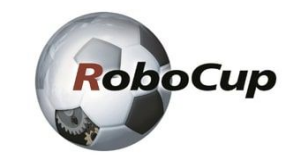

- The round ends when the team captain calls the game end
- The robot sends the exit message on its own
- Write down the duration and score

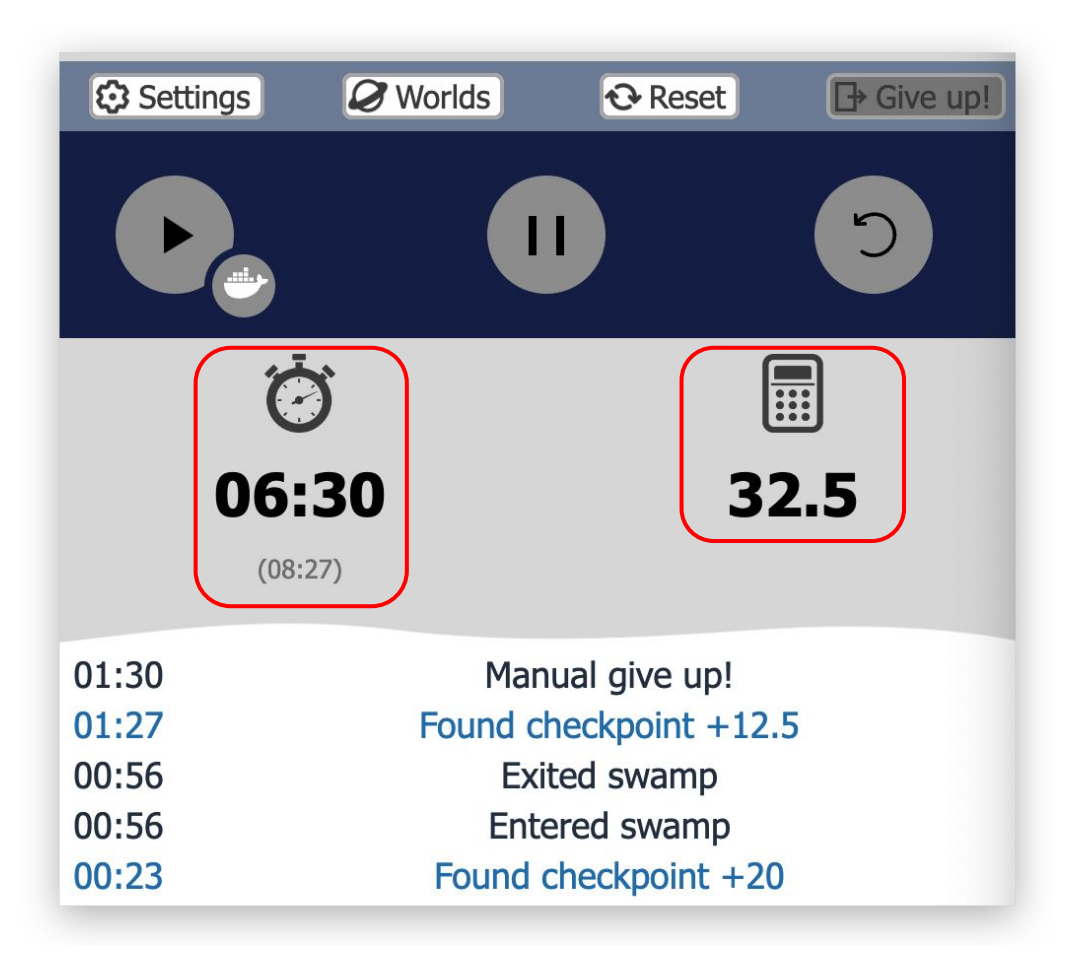

# **Enter into CMS**

- Go to https://intl.rcj.cloud/home
- Login with simjudge account password will be handed out separately
- Click on the RoboCup2025 Competition

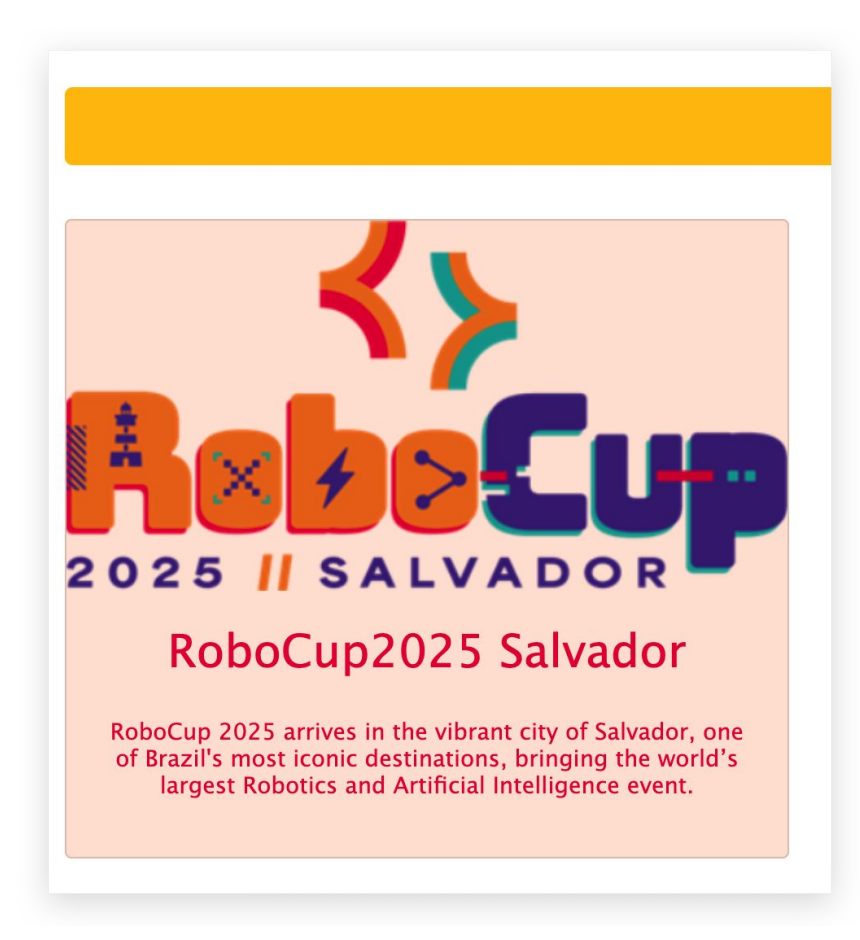

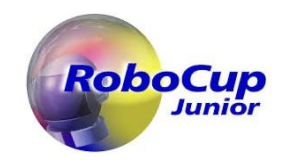

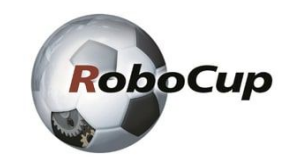

• Click on "Rescue Simulation (Erebus)"

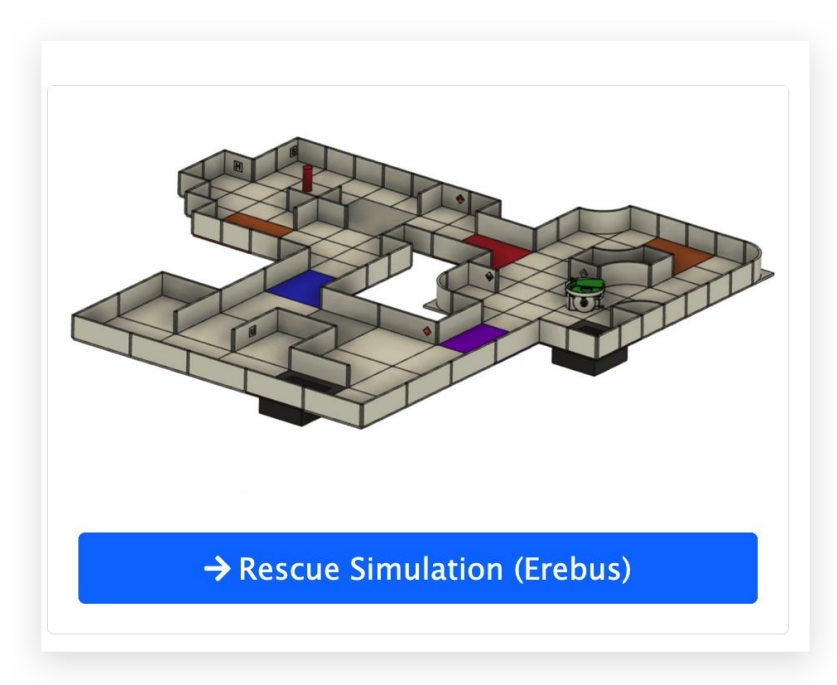

### **Live Demo**

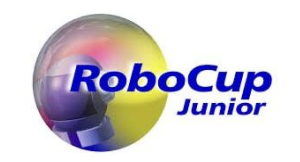

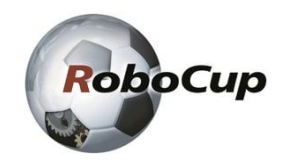

The rest is kinda self-explanatory... We will do a live demo.